# **STAY DC Guide concernant le profil du fournisseur de logements**

Le profil du fournisseur de logements vous fait gagner du temps, car il vous permet de remplir automatiquement les principales parties de la candidature lors d'une soumission pour plusieurs locataires. Vous pouvez créer un profil sur lequel vous pourrez stocker plusieurs propriétés ainsi que des entreprises et des contacts. Vous pouvez ensuite sélectionner sur chaque candidature les renseignements que vous avez stockés sur votre profil correspondant à chaque locataire. Veuillez suivre les étapes ci-dessous. Vous pouvez également suivre le guide étape par étape qui commence à la page suivante.

- 1. Créez un **Profil du fournisseur de logements** en suivant le lien sur la page « Candidatures » (*Créer un profil de fournisseur de logements*).
- 2. Enregistrez vos propriétés, vos entreprises et vos contacts sur votre profil.
  - a) Indiquez les informations requises pour stocker votre première propriété.
  - b) Indiquez les informations requises sur vos entreprises et contacts.

Remarque : Vous pouvez à tout moment revenir sur votre profil de fournisseur de logements afin de modifier et / ou d'ajouter des propriétés, des entreprises ou des contacts.

- 3. Revenez sur le tableau de bord **Candidatures** pour commencer à déposer votre / vos candidature(s).
- 4. Cliquez sur « Déposer une nouvelle candidature ».
- 5. Sur la première partie de la candidature (*Pré-éligibilité*), sélectionnez la propriété pour laquelle une assistance est demandée à l'aide de la flèche déroulante se trouvant à côté de « Mes propriétés ».
- 6. Cliquez sur « Indiquez les informations sur la propriété » pour que les informations sur la propriété que vous avez indiquées sur votre profil de fournisseur de logements, se saisissent automatiquement.
- 7. Saisissez le numéro d'App./Suite/Habitation du locataire pour lequel vous postulez.
- 8. À la section suivante (*Coordonnées*), sélectionnez « Mes entreprises et contacts » sur la liste déroulante et cliquez sur « Indiquez les informations » pour saisir les renseignements sur vous-même ou votre entreprise à partir de votre profil de fournisseur de logements.

Si vous êtes un fournisseur de logements et que vous postulez pour plus d'un locataire, vous pouvez créer un **Profil du fournisseur de logements** pour simplifier la candidature.

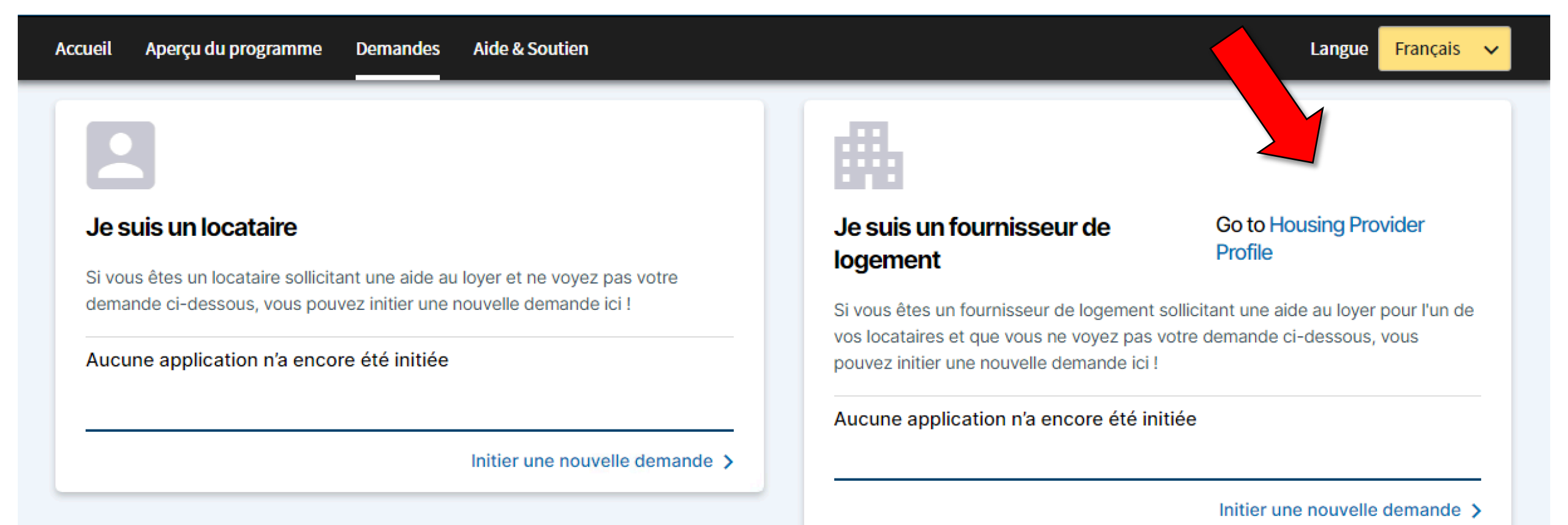

Utilisez cette page pour stocker vos **Propriétés** aussi bien que les **entreprises et contacts** concernés à chaque locataire dans les candidatures que vous soumettez

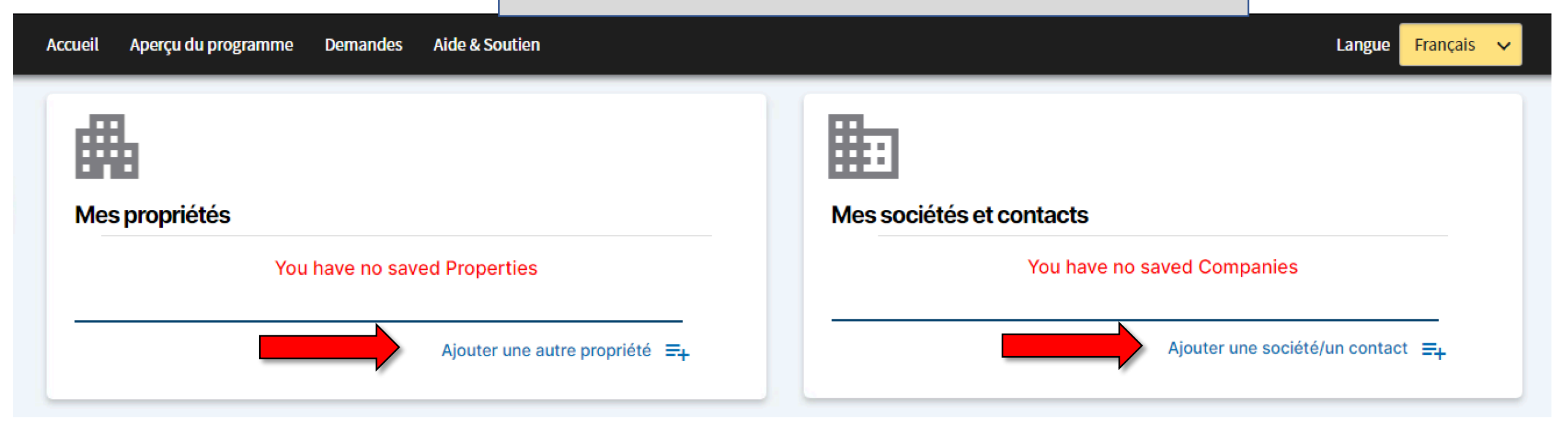

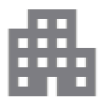

#### Mes propriétés

#### You have no saved Properties

#### Adresse ligne 1\*

Adresse ligne 1 (No apartment, suite, or unit numbers

#### Ville \*

Washington

#### État \*

District of Columbia

#### Code postal\*

Code postal

Nom de la propriété (le cas échéant)

Nom de la propriété

Veuillez indiquer le nombre d'unités de location de votre propriété \*

1-2 unités de location

3 unités de location ou

×

#### plus

En tant que fournisseur de logements, êtes-vous également le propriétaire du logement ?\*

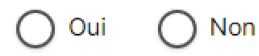

Soumettre Annuler la requête

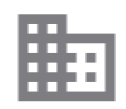

### Mes sociétés et contacts

You have no saved Companies

Ajouter une société/un contact Ξ+

Indiquez les informations requises pour stocker votre première **propriété** 

| Accueil | Aperçu du progr | amme Demandes   | Aide & Soutien Profil du fournisseur de logement | La                                                                                                    | angue Fr | ançais | ~ |
|---------|-----------------|-----------------|--------------------------------------------------|----------------------------------------------------------------------------------------------------|----------|--------|---|
| Mes     | propriétés      |                 |                                                  | Mes sociétés et contacts                                                                                                    |          |        |   |
|         | ₼               | First Property  | Éditer   Supprimer                               | You have no saved Companies                                                                                                    |          |        |   |
|         | <b>#</b>        | Second Property | Editer Supprimer                                 | As a housing provider do you operate as an individual or company?* <ul> <li>Particulier</li> <li>Entreprise</li> </ul> <li>Soumettre Annuler</li> |          | _      |   |

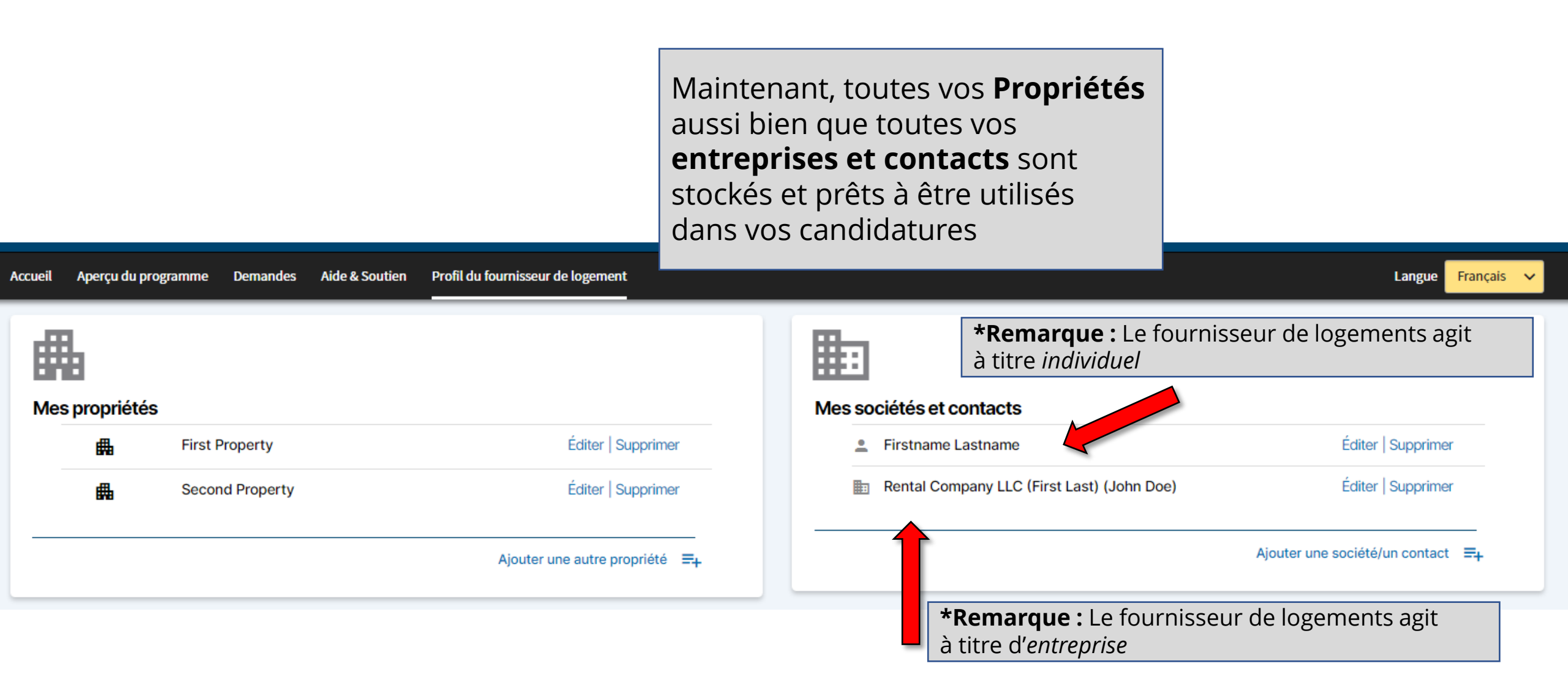

|                       | Vous êtes n<br>commence<br>candidature<br>Veuillez rev<br>de bord <b>Ca</b> | naintenant prêt à<br>r à déposer vos<br>es.<br>enir sur le tableau<br>ndidatures |                                            |                                           |
|-----------------------|-----------------------------------------------------------------------------|----------------------------------------------------------------------------------|--------------------------------------------|-------------------------------------------|
| Accueil Aperçu du pro | gramme Demandes Aide & S                                                    | outien Profil du fournisseur de logement                                         |                                            | Langue Français 🗸                         |
| ▦                     |                                                                             |                                                                                  | III III III III III III III III III II     |                                           |
| Mes propriétés        |                                                                             |                                                                                  | Mes sociétés et contacts                   |                                           |
| 曲                     | First Property                                                              | Éditer   Supprimer                                                               | Firstname Lastname                         | Éditer   Supprimer                        |
| ₿                     | Second Property                                                             | Éditer   Supprimer                                                               | Rental Company LLC (First Last) (John Doe) | Éditer   Supprimer                        |
|                       |                                                                             | Ajouter une autre propriété     ☴+                                               |                                            | Ajouter une société/un contact <b>≡</b> + |

Remarquez le nouveau lien du **Profil du fournisseur de logements**. Puisque vous avez créé un *profil*, vous pourrez toujours revenir pour modifier et/ou ajouter des propriétés ou des entreprises et des contacts

Accueil Aperçu du programme Demandes Aide & Soutien

Langue Français

# Je suis un locataire

Si vous êtes un locataire sollicitant une aide au loyer et ne voyez pas votre demande ci-dessous, vous pouvez initier une nouvelle demande ici !

### Aucune application n'a encore été initiée

Initier une nouvelle demande >

\*Remarque : Vous pouvez également revenir ici sur votre Profil du fournisseur de logements

Si vous êtes un fournisseur de logement sollicitant une aide au loyer pour l'un de

vos locataires et que vous ne voyez pas votre demande ci-dessous, vous

# Je suis un fournisseur de logement

pouvez initier une nouvelle demande ici !

Aucune application n'a encore été initiée

Go to Housing Provider Profile

Initier une nouvelle demande >

# Je suis un locataire

Si vous êtes un locataire sollicitant une aide au loyer et ne voyez pas votre demande ci-dessous, vous pouvez initier une nouvelle demande ici !

#### Aucune application n'a encore été initiée

Initier une nouvelle demande >

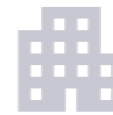

# Je suis un fournisseur de logement

## Go to Housing Provider Profile

Si vous êtes un fournisseur de logement sollicitant une aide au loyer pour l'un de vos locataires et que vous ne voyez pas votre demande ci-dessous, vous pouvez initier une nouvelle demande ici !

Aucune application n'a encore été initiée

Votre **Profil du fournisseur de logements** déjà créé, cliquez ici pour commencer à déposer une candidature

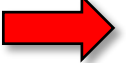

Initier une nouvelle demande >

| Demande du fournisseur de logemer<br>Requête 0010961 | nt                                |                                                                                                    |                             | Dernière sauvegarde:<br>2021-07-13 5:14pm |
|------------------------------------------------------|-----------------------------------|----------------------------------------------------------------------------------------------------|-----------------------------|-------------------------------------------|
| 1 <sup>Pré-éligibilité</sup>                         | 2 Informations de contact         | 3 Informations sur le loyer                                                                                 | 4. Informations de paiement | 5 Certification                           |
| Pré-éligibilité                                      |                                   | Remarquez le champ <b>Mes</b><br><b>propriétés</b> dans lequel vous<br>pouvez sélectionner la propriété     |                             | *Indique un champ obligatoire             |
| Mes propriétés<br>-Sélectionner-                     | ~                                 | pour laquelle une assistance est<br>demandée. Celui-ci se remplit en<br>fonction de ce que vous avez stocké |                             |                                           |
| Populate Property Data                               |                                   | dans le <b>Profil du fournisseur de</b><br>logements                                                        |                             |                                           |
| Indiquez l'adresse physique de la propriété/ur       | ité de location pour laquelle l'a | aide est demandée *                                                                                         |                             |                                           |
| Adresse ligne 2:                                     |                                   |                                                                                                    |                             |                                           |
| Please enter Apt/Suite/Unit number if applicab       | le.                               |                                                                                                    |                             |                                           |
| Ville*                                               |                                   |                                                                                                    |                             |                                           |
| État: *                                              |                                   |                                                                                                    |                             |                                           |
| -Sélectionner-                                       | ~                                 |                                                                                                    |                             |                                           |
| Code postal: *                                       |                                   |                                                                                                    |                             |                                           |

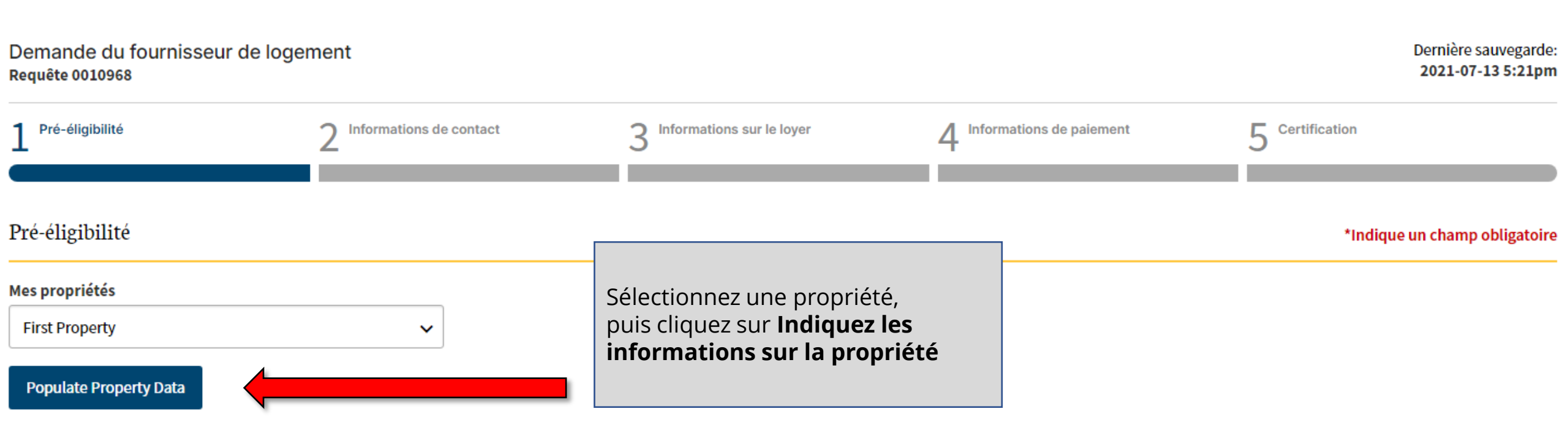

Indiquez l'adresse physique de la propriété/unité de location pour laquelle l'aide est demandée \*

Adresse ligne 2:

Please enter Apt/Suite/Unit number if applicable.

Ville \*

État: \*

# Mes propriétés

First Property 🗸

# Populate Property Data

Indiquez l'adresse physique de la propriété/unité de location pour laquelle l'aide est demandée \*

| 401 F St NW                                       | ] | Après avoir cliqué sur <b>Indiquez les</b>                           |  |  |
|---------------------------------------------------|---|----------------------------------------------------------------------|--|--|
| Adresse ligne 2:                                  |   | informations que vous avez stockées                                  |  |  |
| Please enter Apt/Suite/Unit number if applicable. |   | logements se saisissent.                                             |  |  |
| Ville *                                           | _ | ll vous suffit maintenant tout                                       |  |  |
| Washington                                        |   | simplement de saisir le numéro<br>d' <b>App./Suite/Habitation</b> du |  |  |
| État: *                                           | _ | locataire pour lequel vous postulez                                  |  |  |
| District of Columbia                              |   |                                                                      |  |  |
| Code postal: *                                    | _ |                                                                      |  |  |
| 20001                                             |   |                                                                      |  |  |

#### Dernière sauvegarde: Demande du fournisseur de logement 2021-07-13 5:52pm Requête 0010990 Certification Pré-éligibilité Informations de contact 3 Informations sur le loyer Informations de paiement Vous pouvez également saisir Informations de contact \*Indique un champ obligatoire automatiquement les données dans la section « Coordonnées ». Mes sociétés et contacts Choisissez sur la liste déroulante Rental Company LLC (First Last)(John Doe) $\sim$ Mes entreprises et contacts pour remplir les informations Populate Data vous concernant ou concernant l'entreprise à partir de votre **Profil** En tant que fournisseur de logement, opérez-vous en tant que particulier ou entreprise ?\* ? du fournisseur de logements. Entreprise Particulier Cliquez ensuite sur **Indiquez les** informations Nom légal de l'entreprise : \* ⑦ Rental Company LLC Adresse de l'entreprise : \*

401 F St NW